# Software-upgrade met draagbaar geheugen voor TV's van Philips

## Inleiding

Philips biedt de mogelijkheid software van uw TV te upgraden met een draagbaar USB-geheugen. Na het voltooien van de software-upgrade zal uw TV normaliter betere prestaties leveren. Welke verbeteringen worden gemaakt, is afhankelijk van de upgradesoftware die u gebruikt en van de software die de TV gebruikte voorafgaand aan de upgrade. U kunt de procedure voor het upgraden van de software zelf uitvoeren. De inhoud van dit document is bedoeld voor gebruikters met technische ervaring en kennis van software.

Een draagbaar geheugen voorbereiden voor een software-upgrade

Voor de procedure hebt u het volgende nodig:

- Een PC met internetverbinding.
- Een archiefprogramma dat de bestandsindeling zip ondersteunt (bijv. WinZip voor Windows of Stufflt voor Mac OS).
- Een bij voorkeur lege USB-geheugenstick.

Opmerking: alleen draagbare geheugens die met de FAT/DOS-indeling zijn geformatteerd, worden ondersteund.

Nieuwe software is verkrijgbaar bij uw dealer of kan worden gedownload van de website <u>www.philips.com/support</u>:

1. Ga naar<u>www.philips.com/support</u> met behulp van de webbrowser op uw PC.

- 2. Volg de procedure om de informatie en de software voor uw TV te vinden.
- 3. Selecteer het nieuwste upgradebestand van de software en download het naar uw PC.

4. Pak het zip-bestand uit en kopieer "autorun.upg" naar de hoofddirectory van het draagbare USB-geheugen.

Opmerking: gebruik uitsluitend software-upgrades van de website www.philips.com/support.

### De softwareversie van de TV controleren

Voordat u de procedure voor het upgraden van de software start, wordt aanbevolen de huidige softwareversie van de TV te controleren:

1. Selecteer Info huidige software in het menu Installatie.

2. Hier vindt u de versie en de beschrijving van de huidige software.

## Procedure voor automatische software-upgrade

Kopieer voor een automatische software-upgrade het bestand "upgrade.pkg" naar de hoofddirectory van het draagbare USB-geheugen.

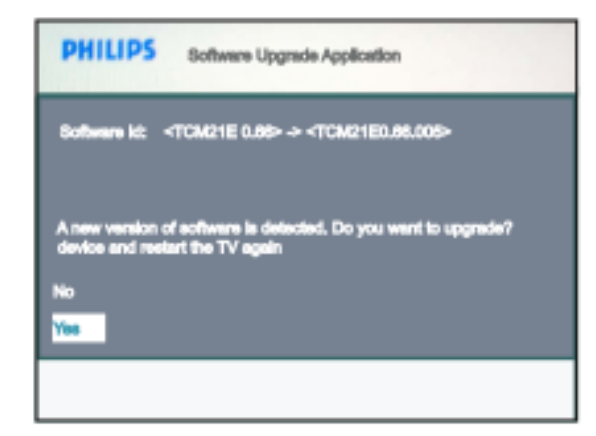

1. Zet uw TV uit en verwijder alle geheugenapparaten.

2. Steek de USB-stick met de gedownloade softwareupgrade in de "SERV" USB-aansluiting aan de achterkant van de TV.

3. Zet uw TV aan. Bij het opstarten zal de TV het draagbare USB-geheugen doorzoeken tot update is gevonden. De TV gaat automatisch naar de upgrademodus. Na enkele seconden wordt de toepassing voor het upgraden van de software weergegeven.

4. Als bij het opstarten de USB niet wordt gedetecteerd, verwijdert u de USB-stick en sluit u deze opnieuw op de TV aan. Wacht enkele seconden tot de toepassing voor het upgraden van de software wordt weergegeven.

| PHILIPS        |                                                                   |
|----------------|-------------------------------------------------------------------|
| Software kt:   | <tcm21e 0.80=""> -&gt; <tcm21e0.86.005></tcm21e0.86.005></tcm21e> |
| and the second |                                                                   |
|                |                                                                   |
|                |                                                                   |

| PHILIPS                       |                                                               |
|-------------------------------|---------------------------------------------------------------|
| Boffmare Id: <                | TCM21E 0.66>-> <tcm21e0.66.006></tcm21e0.66.006>              |
| in progress                   | < Done >                                                      |
|                               |                                                               |
| Software upg<br>device and re | nades Successfull Kindly remove the USB<br>start the TV again |
| 1                             |                                                               |

5. Het upgraden start nu en de status van de upgradeprocedure wordt weergegeven.

#### Let op:

• U mag het draagbare USB-geheugen niet verwijderen tijdens de upgradeprocedure!

• Verwijder in het geval van een stroomstoring tijdens de upgradeprocedure het draagbare USBgeheugen niet uit de TV. De TV zal de upgrade voortzetten zodra de stroomstoring achter de rug is.

• Als u probeert een upgrade uit te voeren naar een softwareversie die lager is dan de huidige versie, wordt u om bevestiging gevraagd. Voer een downgrade naar oudere software alleen uit als dat echt nodig is.

• Als zich een fout voordoet tijdens de upgrade, herhaalt u de procedure of neemt u contact op met uw dealer.

6. Verwijder het draagbare USB-geheugen als de software-upgrade met succes is afgerond en start uw TV opnieuw op. Uw TV start op met de nieuwe software.

Opmerking: gebruik na het voltooien van de upgrade uw PC om de TV-software van het draagbare USBgeheugen te verwijderen.